### PAX A920 Kratka navodila v3.0

KAKO...

### 051 770 770 SERVIS, PODPORA SSSP@IMOVATION.SI

## ... VKLOPITI TERMINAL?

 Pritisnite in držite gumb za vklop/ izklop (ob desni strani) dokler se na dnu terminala ne posveti modra luč.

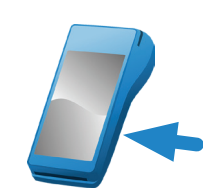

2. Terminal preide v stanje pripravljenosti, kjer izberete ustrezno aplikacijo.

> Aplikacijo za Subvencionirano Študentsko Prehrano ponazarja naslednja ikona <u></u>

 Za izhod iz aplikacije in prikaz osnovnega menija za izbor aplikacij pritisnete gumb

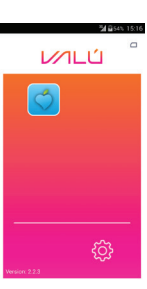

### ... IZKLOPITI/PONOVNO ZAGNATI TERMINAL?

Pritisnite in držite (3 sekunde) gumb za vklop/izklop (ob desni strani) dokler se na ekranu ne pojavi izbira: "Shutdown" - izklop terminala, "Reboot" - ponovni zagon.

# ... POTEKA IDENTIFIKACIJA Z MOBILNIM TELEFONOM?

 Ko je terminal v stanju pripravljenosti, študent v mobilni aplikaciji izbere gumb () ali .

Če ne uporablja aplikacije pokliče številko 1808 in mobilni telefon prisloni k terminalu. Uporabniki T2 pokličejo na 080 1808.

 Ob zvočni identifikaciji ( se telefon prisloni na spodnji rob terminala, kot prikazuje leva slika spodaj.

Ob NFC identifikaciji se telefon prisloni na zgornji rob terminala, enako kot kartica.

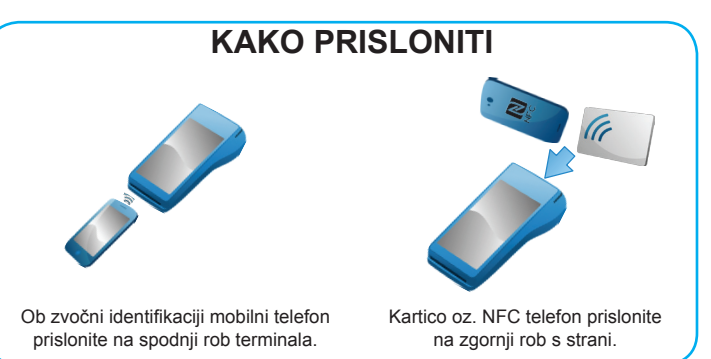

### POTRDITEV ODOBRENE SUBVENCIJE

- Na terminalu se izpiše ime in priimek študenta, ki subvencijo koristi.
- 2. Istovetnost študenta preverite z njegovim osebnim dokumentom s sliko.

Potrdite jo s pritiskom na gumb [Potrdi]. Če imate vključeno potrdilo za prodajalca, se to natisne samodejno.

 Potrdilo za študenta vsebuje tudi število preostalih subvencij tekočega meseca.

Potrdilo za študenta natisnete s pritiskom na gumb [Natisni].

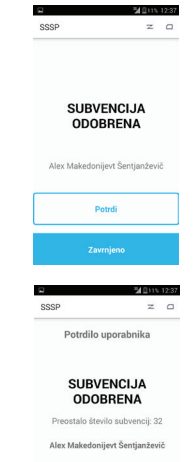

# ZAVRNITEV ODOBRENE SUBVENCIJE

**Subvencijo študentu zavrnete**, če se podatki na terminalu ne ujemajo s podatki z osebnega dokumenta študenta s pritiskom na gumb [Zavrnjeno].

Vnesite varnostno kodo 4321, če ste glede zavrnitve prepričani.

**Študentu je z zavrnitvijo subvencija začasno odvzeta.** Za povrnitev se mora v roku 15 dni zglasiti pri vodji študentske prehrane.

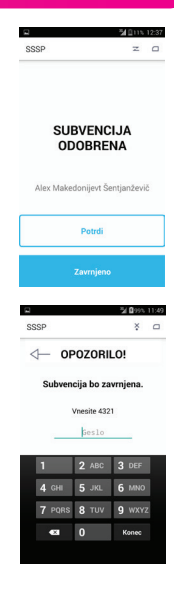

### IDENTIFIKACIJA + PLAČILO Z VALÚ

V stanju pripravljenosti gostinec izbere gumb [+VALU] in nato potrdi ustrezen znesek doplačila.

Uporabnik vnese VALÚ PIN in izvede identifikacijo z mobilnim telefonom.

Ta način omogoča identifikacijo in plačilo sočasno z eno transakcijo.

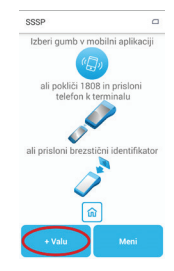

# KAKO...

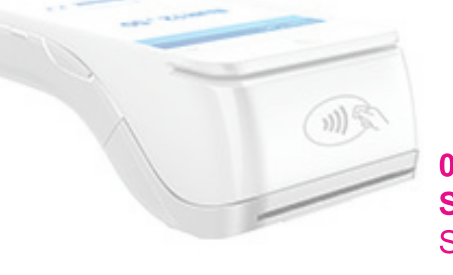

**UPORABNI NAMIGI** 

potrebuje približno eno minuto.

centrom in transakcija ni mogoča.

spremenite geslo za tiskanje poročil.

prodajalca ob unovčeni subvenciji.

### 051 770 770 SERVIS, PODPORA SSSP@IMOVATION.SI

# ... POTEKA IDENTIFIKACIJA S KARTICO ŠTUDENTSKA PREHRANA?

 Ko je terminal v stanju pripravljenosti, študent prisloni svojo identifikacijsko kartico na ZGORNJI ROB terminala s strani.

(študentski status je potekel,

Sistem subvencijo odobri ali zavrne

preseženo dnevno število unovčenih

| U                                                                                                    |
|----------------------------------------------------------------------------------------------------|
| Izberi gumb v mobilni aplikaciji                                                                                                    |
| ·(_)                                                                                                    |
| ali pokliči 1808 in prisloni<br>telefon k terminalu                                                                                                    |
| <b>*</b> • <b>&gt;</b>                                                                                                    |
| ali prislonite brezstični identifikator                                                                                                    |
| and the second second s |
| â                                                                                                    |
| MENI                                                                                                    |

€ %**(1**1)

azl

R 8 8

... NATISNITI POROČILO?

subvencij...).

- 1. V stanju pripravljenosti terminala, pritisnite modri gumb [Meni] (na dnu zaslona) in izberete [Poročila].
- Vnesite štirimestno geslo, ki ste ga določili ob prvem pregledu poročil.

Geslo določite tako, da najprej vpišete tovarniško geslo (1234), pritisnete gumb [Konec] in nato vnesete novo geslo 2x.

### 3. Izberite ustrezen tip poročila

Dnevno, Mesečno, Po meri. Pri poročilu po meri lahko izberete obdobje največ za 2 meseca nazaj.

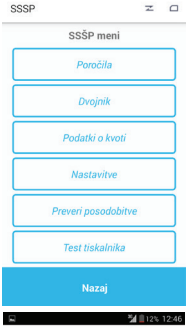

#### P ∠ ⊂ Poročila

Dnevno Mesečno Po meri

**\\$∕**∎1

Nastavitve

## ... VKLOPITI WIFI?

- 1. V stanju pripravljenosti izberite gumb , za prikaz osnovnega menija.
- 2. Izberite gumb 🔯 za prikaz nastavitev.
- Izberite "Nastavitve Wifi-a" in izberite ustrezno omrežje, vnesite geslo in izberite POTRDI.
- 4. Preverite znak za Wifi na zgornjem robu zaslona.

Wifi povezava uspešna

8

Wifi povezava neuspešna

# koriščena, dokler se študent/ka ne zglasi pri vodji študentske prehrane matične organizacije in stanje pojasni. Če želite ponovno natisniti potrdilo lahko v meniju

 Če želite ponovno natisniti potrdilo lahko v meniju izberete opcijo »Dvojnik« in izberete ponovno tiskanje zadnjega potrdila za stranko ali prodajalca.

Terminal ob vklopu za popolni zagon in funkcionalnost

V kolikor na ekranu (zgoraj desno) ne vidite znaka 🛛 🗷

V meniju terminala si lahko v opciji »Nastavitve«

V meniju terminala si lahko v opciji »Nastavitve« vključite oz. izključite samodejni tisk potrdila za

Če subvencijo študentu zavrnete, bo beležena kot

to pomeni, da terminal še nima povezave s procesnim

- Stanje baterije mora biti vsaj 11%, sicer transakcij ni možno izvajati zaradi premajhne napetosti tiskalnika.
- Če se zaporedoma pojavlja Neznana napaka številka napake 4095 poskusite s ponovnim zagonom terminala - Reboot in preverite povezavo terminala.

Termični papir naročate na servisni številki 051 770 770 oz. ga kupite sami. Dimenzije rolice so 57x12x12.

Terminal po 60 sekundah avtomatično preide v varčni način delovanja. S pritiskom na gumb vklop/izklop (ob desni strani terminala) bo terminal ponovno v stanju pripravljenosti. Terminal bo brez polnjenja baterije tako deloval bistveno dlje časa. Za spremembo varčnih nastavitev kontaktirajte podporo.

### Opis znakov na zaslonu:

naprava ni povezana
naprava uspešno povezana
varnostni modul SAM povezan
varnostni modul SAM ni povezan
težave s poročili
težave s prenosom transakcij
težave s prenosom kvot
servisna transakcija
prenos posodobitev